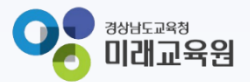

## 「빅데이터·AI플랫폼 아이톡톡 매뉴얼」 아이톡톡과 함께 만드는 경남 미래 교육 -2025. 학적 정보 관리-

° ×

0-

 $| \phi |$ 

정남형 미캠교육 지원시스템

**☆☆☆☆**☆

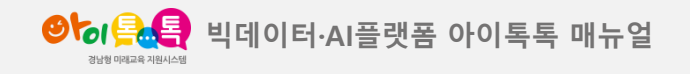

1. 학적 정보 등록

#### 화면 Layout

| 이 속 약교 편리                               |                                                                                                    |                                                                                                    |                 |                                    |    | 1학년1반 선생님   |
|-----------------------------------------|----------------------------------------------------------------------------------------------------|----------------------------------------------------------------------------------------------------|-----------------|------------------------------------|----|-------------|
| <sup>1정보관리</sup> 학적 정보                  | ± 관리                                                                                                    |                                                                                                    |                 |                                    |    |             |
| 정보통의 관리                                 |                                                                                                    |                                                                                                    |                 |                                    |    |             |
| · 학적 연도<br>관리                           | 도 2025 ▼ <b>사용자</b> 사용자명 ▼                                                                                                    | 검색어를 입력해주세요. Q                                                                                                    |                 |                                    |    |             |
| 122                                     |                                                                                                    |                                                                                                    |                 |                                    | 2  |             |
| 총 0개   현재폐                              | 베이지 1/1                                                                                                    |                                                                                                    |                 |                                    | T  | 양식다운로드 업로드하 |
| 는 · · · · · · · · · · · · · · · · · · · | 등록/수정일 학교명                                                                                                    | 학적년도                                                                                                    | 등록자 아이디         | 등록자                                | 상태 | 상세보기        |
| 과목관리                                    |                                                                                                    | 자료가 없습니다                                                                                                    | 다른 검색조건을 선택해주세요 |                                    |    |             |
| 관리                                      | 日 本 あ 저 改 ● 書) 日 り ~ ○ ▲ □ ▲ □                                                                                                    | sample-student > 으 검색                                                                                                    | <u> 8</u> –     | o x                                |    |             |
|                                         | m2     š     d2     monx alones     c+4     diole       ×     ×     Malguncontic     · 16     ·     ·       ×     ×     ×     ×     ·     ·       ×     ×     ×     ×     ·     ·       ≥     ×     ×     ×     ·     ·       ≥     ×     ×     ×     ·     ·       ≥     ×     ×     ×     ·     ·       ≥     ×     ×     ×     ·     ·       ≥     ×     ×     ×     ·     ·       ≥     ×     ×     ×     ·     ·       ≥     ×     ×     ×     ·     ·       ≥     ×     ×     ×     ·     ·       ≥     ×     ×     ·     ·     ·       ≥     ×     ·     ·     ·     ·       2     ·     ·     ·     ·     ·       2     ·     ·     ·     ·     ·       2     ·     ·     ·     ·     ·       2     ·     ·     ·     ·     ·       2     ·     ·     ·     ·     ·     · | 관로 보기         자동화 도움말 Acrobat           프로 값         (월번 - )           프로 관         (월번 - )           모등 가         (월 - %)           및 가         (월 - %)           및 가         (월 - %)           및 자리+         (월 - %)           및 자리+         (월 - %)           및 자리+         (월 - %)           및 자리+         (월 - %)           및 자리+         (5)           (월 - %)         (16)           (월 - %)         (16)           (월 - %)         (16)           (17)         (16)           (17)         (16)           (17)         (16)           (17)         (17)           (17)         (17)           (17)         (17)           (17)         (17)           (17)         (17)           (17)         (17)           (17)         (17)           (17)         (17)           (17)         (17)           (17)         (17)           (17)         (17)           (17)         (17)           (17)         (17)           (17)         (17)           (17) | [ 대             | Create<br>a PDF<br>Adobe A_ ~<br>J |    |             |

### (1) 화면 설명

학적 정보 관리 〉 학교관리 〉 학적 정보 관리

#### (2) 기능 설명

- ① 학적 정보 관리 페이지 입장
- ② [양식 다운로드] 선택
- ③ 다운로드 받은 양식에 "학생 데이터" 작성
- ④ 작성한 데이터를 업로드 진행

## ※ 2025년 학적 기준 "학년 / 반 / 번호 / 성명" 작성해서 업로드 진행

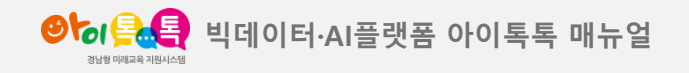

1. 학적 정보 등록

#### 화면 Layout

| ư <b>음▲음</b> 학교 관리 |    |                           |            |                |         |                     |      |                | 1합년1바 서생님    | ۹ (۲۰ |
|--------------------|----|---------------------------|------------|----------------|---------|---------------------|------|----------------|--------------|-------|
|                    |    | ******                    |            |                |         |                     |      |                |              |       |
| 보통의관리              |    | 악석 정모 관리                  |            |                |         | _                   |      |                |              |       |
| 리                  |    | 학적 연도 2                   | 024 - 사용자  | 사용자명 - 검색어를 입력 | 배주세요. C |                     |      |                |              |       |
| 리                  |    | 총 16개   현재페이지 <b>1</b> /2 |            |                |         |                     |      |                | 양식다운로드 업로드하기 |       |
| 2 과리               |    | 순번                        | 등록/수정일     | 학교명            | 학적년도    | 등록자아이디              | 등록자  | 상태             | 1            |       |
| 4                  |    | 16                        | 2024-06-21 | 경남시범초등학교       | 2024    | tlajach61@gne.go.kr | 강시범  | 업로드 완료         | 보기           |       |
|                    |    | 15                        | 2024-05-22 | 경남시범초등학교       | 2024    | tiqjach61@gne.go.kr | 강시범  | 업로드 완료         | 보            |       |
|                    |    | 14                        | 2024-05-22 | 경남시법초등학교       | 2024    | tiqjacb61@cne.qo.kr | 강시법  | <u> 언루드</u> 완료 | 벙기           |       |
|                    |    | 13                        | 2024-05-22 | 경남시범초등학교       | 2024    | tlajad 61@gne.go.kr | 강시범  | 업로드 취소         | 보기           |       |
|                    | ¢  | <b>낙</b> 적부 등록            |            |                |         | V                   |      |                |              |       |
|                    | *0 | 2건                        |            |                |         |                     |      |                |              |       |
|                    |    |                           | 현          | 재 학적 정보(변경 전)  |         | 적용 상태               | 업로   | 드 학적 정보(변경 후)  |              |       |
|                    |    | 010101                    | 학년         | 반 번로           | 미름      | 시규 등록               | 학년 반 | 번호<br>2        | 이름           |       |
|                    |    |                           |            |                |         | 신규동록                | 6 6  | 6              | 최뮤재          |       |
|                    |    |                           |            |                |         |                     |      |                |              |       |
|                    |    |                           |            |                |         | 목록                  |      |                |              |       |
|                    |    |                           |            |                |         |                     |      |                |              |       |

### (1) 화면 설명

학적 정보 관리 〉 학교관리 〉 학적 정보 관리 〉 보기

#### (2) 기능 설명

- ① [보기] 클릭
- ② 업로드 내용 확인

#### ※ 업로드한 데이터 확인

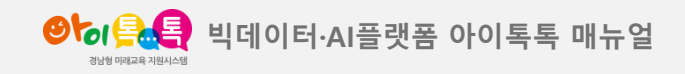

2. 학생용 뉴탭 대상자 입력

#### 화면 Layout

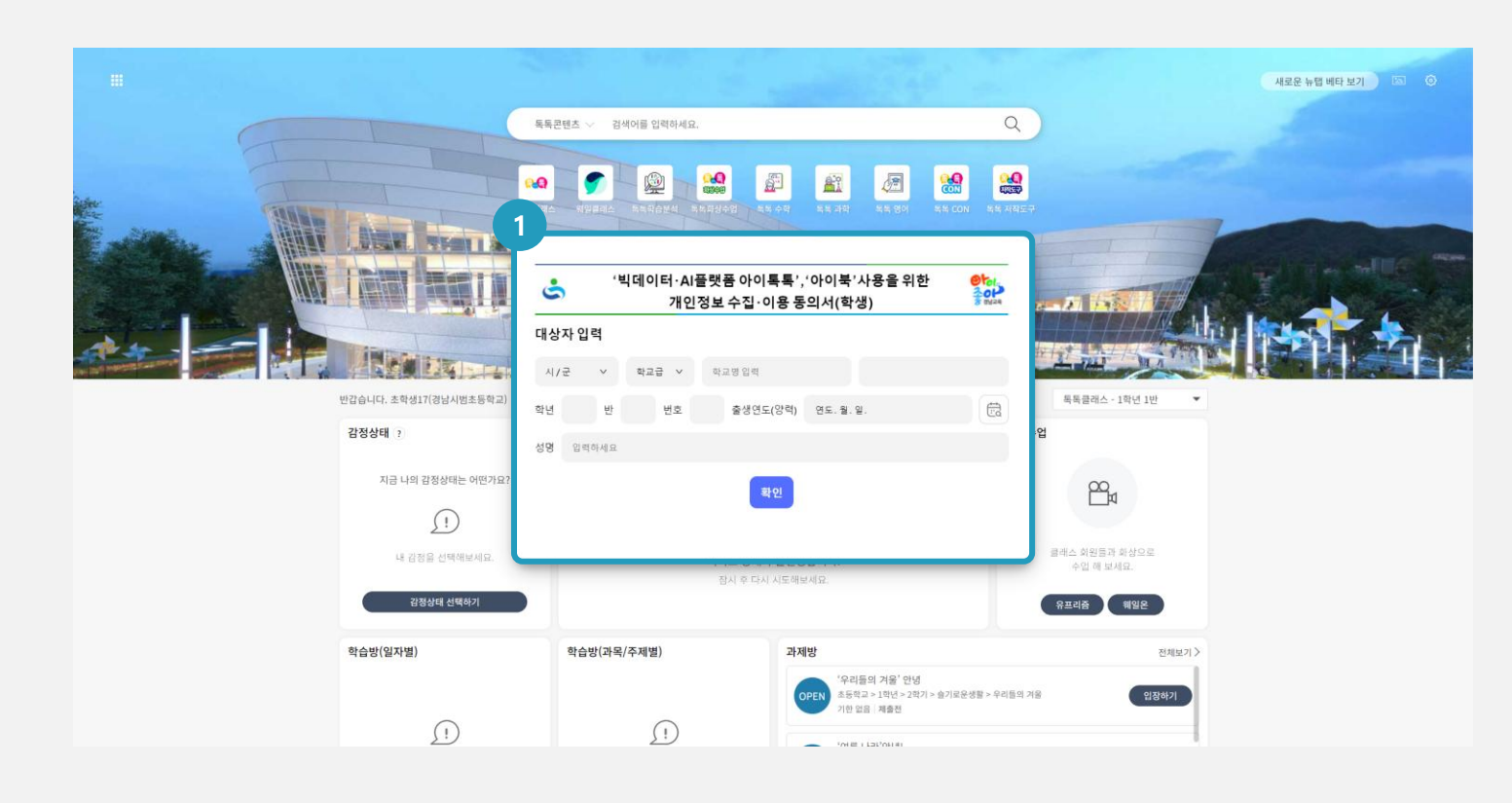

**(1) 화면 설명** 신학기 뉴탭 접속(개인정보 동의)

(2) 기능 설명
① 개인정보 수집 및 이용 동의서 팝업 노출

※ 2025년 등록된 학적 정보 기준 "학년/반/번호/이름"등 대상자 입력 및 개인정보 수집 및 이용 동의서 작성 (2월에 진급/진학처리 안 된 학생도 동일하게 진행, <mark>기존에</mark> 개인정보 수집 및 이동 동의서 제출이 완료된 학생은 대상자 확인만 하면 학적 등록 완료)

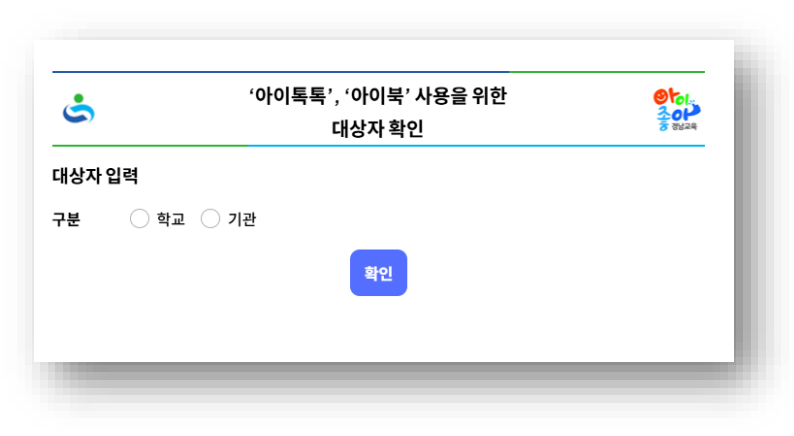

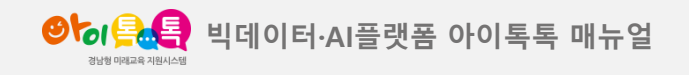

3. 진급 학생관리

#### 화면 Layout

| ୭୪୦ାଲିକ୍ଲି    | 시스템관리 | 학교 관리 | 로그관  | 리    |            |    |   |    |       |      |                                |                    |    |                |         |         | 1학년1반선생님          | € |
|---------------|-------|-------|------|------|------------|----|---|----|-------|------|--------------------------------|--------------------|----|----------------|---------|---------|-------------------|---|
| <b>학적정보관리</b> |       |       | 학생부  | 목록   |            |    |   |    |       |      |                                |                    |    |                |         |         |                   |   |
| 개인정보통의 관리     | 1     |       | 716  | 저에드  | 2025       |    |   |    |       |      |                                |                    |    |                |         |         |                   |   |
| 학생관리          |       |       |      | 4 DE | 2025 *     |    |   |    |       |      |                                |                    |    |                |         |         |                   |   |
| 전학생관리         |       |       |      | 학년   | 2          |    | 반 | 1  |       | 번호   |                                | 아름                 |    | Q              |         |         |                   |   |
| 진학관리          |       |       |      |      |            |    |   |    |       |      |                                |                    |    |                |         | 4       |                   |   |
| 톡톡 교과목 관리     |       |       | 총 4명 |      |            |    |   |    |       |      |                                |                    |    | CSV 다운로드       | 엑셀 다운로드 | 진급하기 번호 | <u>일괄수정</u> 학적순 ▼ |   |
| 교직원 관리        |       |       | ~    | 순번   | 등록/수정일     | 학년 | 반 | 번호 | 이름    | 생년월일 | 아이디(이메일)                       | 상세보기               | 상태 | 진급상태           | 전출      | 수정      | <b>2</b> 식제       |   |
| 전담관리          |       |       | ~    | 1    | 2025-02-10 | 2  | 1 | 1  | 초학생13 |      | tlajach-<br>stu113@gne.go.kr   | 보기                 |    | 완료(2025-02-13) | 전출하기    | 수정      | 학적 삭제             |   |
|               |       |       | ~    | 2    | 2025-02-10 | 2  | 1 | 2  | 초학생7  |      | tlqjach-<br>stu107@gne.go.kr   | 보기                 |    | 완료(2025-02-13) | 전출하기    | 수정      | 학적 삭제<br>2        |   |
|               |       |       | ~    | 3    | 2025-02-11 | 2  | 1 | 3  | 초학생9  |      | tlajach-<br>stu109@gne.go.kr   | 보기                 |    | 완료(2025-02-13) | 전출하기    | 수정      | 약관 취소             |   |
|               |       |       | ~    | 4    | 2025-02-10 | 2  | 1 | 4  | 초학생14 |      | tlqjach-<br>stu114@gne.go.kr   | 보기                 |    | 완료(2025-02-13) | 전출하기    | 5<br>수정 | 학적 삭제             |   |
|               |       |       |      |      |            |    |   |    |       |      |                                |                    |    |                |         |         |                   |   |
|               |       |       |      |      |            |    |   |    |       |      |                                |                    |    |                |         |         |                   |   |
|               |       |       |      |      |            |    |   |    |       |      |                                |                    |    |                |         |         |                   |   |
|               |       |       |      |      |            |    |   |    |       |      |                                |                    |    |                |         |         |                   |   |
|               |       |       |      |      |            |    |   |    |       |      | Convright ⓒ 2025 by 곗난고운청 Al   | I Rights Reserved. |    |                |         |         |                   |   |
|               |       |       |      |      |            |    |   |    |       |      | orbiting a formula of mail and |                    |    |                |         |         |                   |   |

## (1) 화면 설명

학적 정보 관리 〉 학교관리 〉 학생관리

#### (2) 기능 설명

- [아이디(이메일)] 아이디(이메일) 통해서
   "대상자입력" 완료 유무 확인 가능(완료 시 아이디 노출)
- ② [약관취소]: 대상자 입력 후 개인정보 동의한
   학생의 약관을 대리 취소 기능
- ③ [학적삭제]:대상자 입력 및 개인정보 미동의학생의 학적을 삭제하는 기능
- ④ [번호 일괄수정] 번호 수정 후 일괄 변경 처리 기능
- ⑤ 개별 수정 기능(학년 / 반 / 번호 / 생년월일) 변경기능

## ※ 다른 반 학생이 우리반에 등록되어 있을 시 [수정]버튼을 선택하여 반/번호 수정 가능

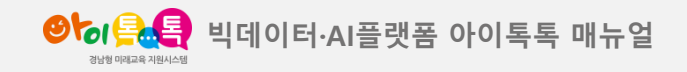

4. 진학 학생관리(진학학교 대상)

#### 화면 Layout

| 양성 옷은 학교 관리 로:  | 그관리                      |               |                                 |                        | ষদ্বশেষ্ণ (→                    |
|-----------------|--------------------------|---------------|---------------------------------|------------------------|---------------------------------|
| 학적 정보 관리        | 진학 학생 목록                 |               |                                 |                        |                                 |
| 개인정보동의관리        | <b>2</b><br>학적연도 2025    | -             |                                 |                        |                                 |
| 학생관리<br>역학생관리   | 학년                       | 반             | 번호                              | 이름                     | ٩                               |
| 진학관리<br>통통교과목관리 | 총 6개   현재페이지 <b>1</b> /1 |               |                                 | CSV 다운로드               | 4<br>엑셀다운로드 반 <b>일괄수정</b> 학교순 ▼ |
| 교직원 관리          | ✓ 순번 등록/수정일              | 학교급 학교명       | 이름 생년월일 아이                      | 이디(이메일) 학년 반 번호        | 처리재D 확 3 반입력                    |
| 전담관리            | 1 2025-02-11             | 초등학교 경남시범초등학교 | 홍은기 2015-02-28 tlajach-st       | stu103@gne.go.kr 6 1 5 | gnes00@gne.go.kr 1 반입 반         |
|                 | ✓ 2 2025-02-11           | 초등학교 경남사범초등학교 | 강미래 chostu                      | u19@gne.go.kr 6 1 7    | gnes00@gne.go.kr 1 반입 반         |
|                 |                          |               | 1                               |                        |                                 |
|                 |                          |               |                                 |                        |                                 |
|                 |                          |               |                                 |                        |                                 |
|                 |                          |               |                                 |                        |                                 |
|                 |                          |               | Copyright ⓒ 2025 by 경남교육청 All R | Rights Reserved.       |                                 |

(1) **화면 설명** 진학학교(중,고등학교 대상) 〉 학생관리 〉 학적연도 2025

#### (2) 기능 설명

- ① [진학관리] 선택
- ② 학적연도 2025년 선택(2025년 3월 1일 이후!)
- ③ 반입력(반배정기능)
- ④ 반 입력 후 [반 일괄수정] 클릭 시 학급 배정
   완료(배정이 완료된 학생은 각 학급 담임교사
   [학생관리] 페이지에서 확인할 수 있습니다.)

## ※ [진학관리]에서 반 정보를 잘못 입력했을 경우, 해당 학급 담임선생님이 [학생관리]-[수정]기능을 활용하여 변경 가능

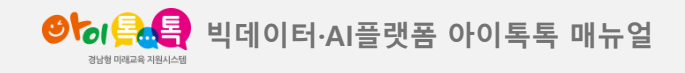

4. 진학 학생관리(진학학교 대상)

#### 화면 Layout

| গ্রহার 🔍 🚭          | 시스템 관리 | 학교 관리 | 로그           | 관리   |            |    |   |    |            |             |                 |                                 |         |      | 1학(     | 최반선생님 |
|---------------------|--------|-------|--------------|------|------------|----|---|----|------------|-------------|-----------------|---------------------------------|---------|------|---------|-------|
| 학적정보관리              |        |       | 학신           | 뱅목록  |            |    |   |    |            |             |                 |                                 |         |      |         |       |
| "인정보동의 관리<br>학생 관리  | 1      |       | 2            | 학적연도 | 2025       | •  |   |    |            |             |                 |                                 |         |      |         |       |
| 전학생관리               |        |       |              | 학년   | 2          |    |   | ţ  | <u>바</u> 1 |             | 번호              |                                 | 이름      |      | Q       |       |
| 진학관리                |        |       | 총 4명         |      |            |    |   |    |            |             |                 | CSV 다운로드                        | 엑셀 다운로드 | 진급하기 | 번호 일괄수정 | 학적순 ▼ |
| 독독 교과옥 관리<br>교직원 관리 |        |       | ~            | 순번   | 등록/수정일     | 학년 | 반 | 번호 | 이름         | 생년월일        | 웨일명             | 아이디(이메일) 상세보기                   | 상태      | 전출   | 수정      | 삭제    |
| 전담관리                |        |       | ~            | 1    | 2025-02-11 | 2  | 1 | 1  | 초학생9       |             | 초학생9            | tiqjach-<br>stu109@gne.go.kr 보기 |         | 전출하기 | 수정      | 학적 삭제 |
|                     |        |       | ~            | 2    | 2025-02-10 | 2  | 1 | 2  | 초학생14      |             | 초학생14           | tiqjach-<br>stu114@gne.go.kr 보기 |         | 전출하기 | 수정      | 학적 삭제 |
|                     |        |       | ~            | 3    | 2025-02-10 | 2  | 1 | 3  | 초학생13      |             | 초학생13           | tiqjach-<br>stu113@gne.go.kr 보기 |         | 전출하기 | 수정      | 학적 삭제 |
|                     |        |       | $\checkmark$ | 4    | 2025-02-10 | 2  | 1 | 4  | 초학생7       |             | 초학생7            | tiqjach-<br>stu107@gne.go.kr 보기 |         | 전출하기 | 수정      | 학적 삭제 |
|                     |        |       |              |      |            |    |   |    |            |             |                 |                                 |         |      |         |       |
|                     |        |       |              |      |            |    |   |    |            |             |                 |                                 |         |      |         |       |
|                     |        |       |              |      |            |    |   |    |            | Copyright ( | c) 2025 by 경남교육 | 육청 All Rights Reserved.         |         |      |         |       |

(2) 기능 설명

(1) 화면 설명

① [학생관리] 선택

학생관리 〉 학적연도 2025

- ② 학적연도 2025 선택 (2025년 3월 1일 이후!)
- ③ 잘못 진학된 학생이 있다면 [전출하기] 기능을

활용하여 학교 변경 처리

※ [번호 일괄수정]은 2025학년도 학적에서만 활성화되며 1명 또는 다수 학생을 변경처리 할 때 사용, [수정] 기능을 사용하여 반/번호 수정도 가능

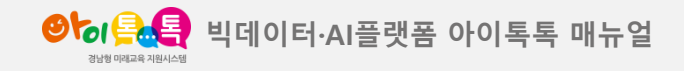

#### 화면 Layout

| = 🍠 Admin          |   |                     |          | 경남시범초등학교 (1 |
|--------------------|---|---------------------|----------|-------------|
| -동 관리              |   | 에인 > 구성원 > 조직       |          |             |
| ] 기본환경             |   | 조직 ⑦                | 관리 💌 💈   | E직 이동 조직 추가 |
| 3 <b>구성원</b>       | ^ |                     |          |             |
| 그서의                |   | 넥 206 볼 0.01GB 사용 중 |          | Q           |
| 조직                 |   | 2<br><sub>ऊषष</sub> | 조직장 사용 1 | B광          |
| 그룹<br>지채/지구/사용자 으형 |   | · · 윤 학생 1358       | 0.       | 00GB        |
| 상태                 |   | · · 윤 학부모 27        | 0.0      | 00GB        |
| 대기 사용자             |   | □ ~  교직원 224        | 0.1      | 00GB        |
| 1 보안               |   | > 또 1학년 13          | 0.1      | 00GB        |
|                    |   | > 쯔 2학년 11          | 0.1      | 00GB        |
| 비스 관리              |   | > 25. 3학년 12        | 0.1      | 00GB        |
| 서비스                |   | > 쓰 4학년 10          | 0.1      | 00GB        |
| ) 통계               |   | > 次 5학년 9           | 0.0      | 00GB        |
| 감사                 |   | > 쯔 6학년 115         | 0.1      | 01GB        |
| ) 모니터링             |   | · 또 비담임 4           | 0.0      | 00GB        |
| 이 아카이빙             |   | · 윤 하위 조직 0         | 0.0      | 00GB        |
|                    |   |                     |          |             |
| > 파트너              |   |                     |          |             |
| Apps .             |   |                     |          |             |
|                    |   |                     |          |             |
|                    |   |                     |          |             |
| 용약관 · 개인정보처리방침     |   |                     |          |             |

## (1) 화면 설명 계정관리시스템 〉 구성원 〉 조직

#### (2) 기능 설명

- ① [조직] 클릭
- ② 교직원 본인 계정 정보 등록 여부 확인

## ※ 웍스 Admin에서 계정이 정상적으로 확인되지 않는 경우?

 아이톡톡 계정이 없는 교사: 계정 생성
 학교를 이동한 교사: 스페이스 변경부터 학적정보 변경 과정(대상자 입력, 담임/전담 승인요청 등) 진행

2. 같은 학교내 학년/반 바뀐 교사: 조직 변경

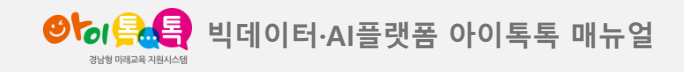

## 화면 Layout

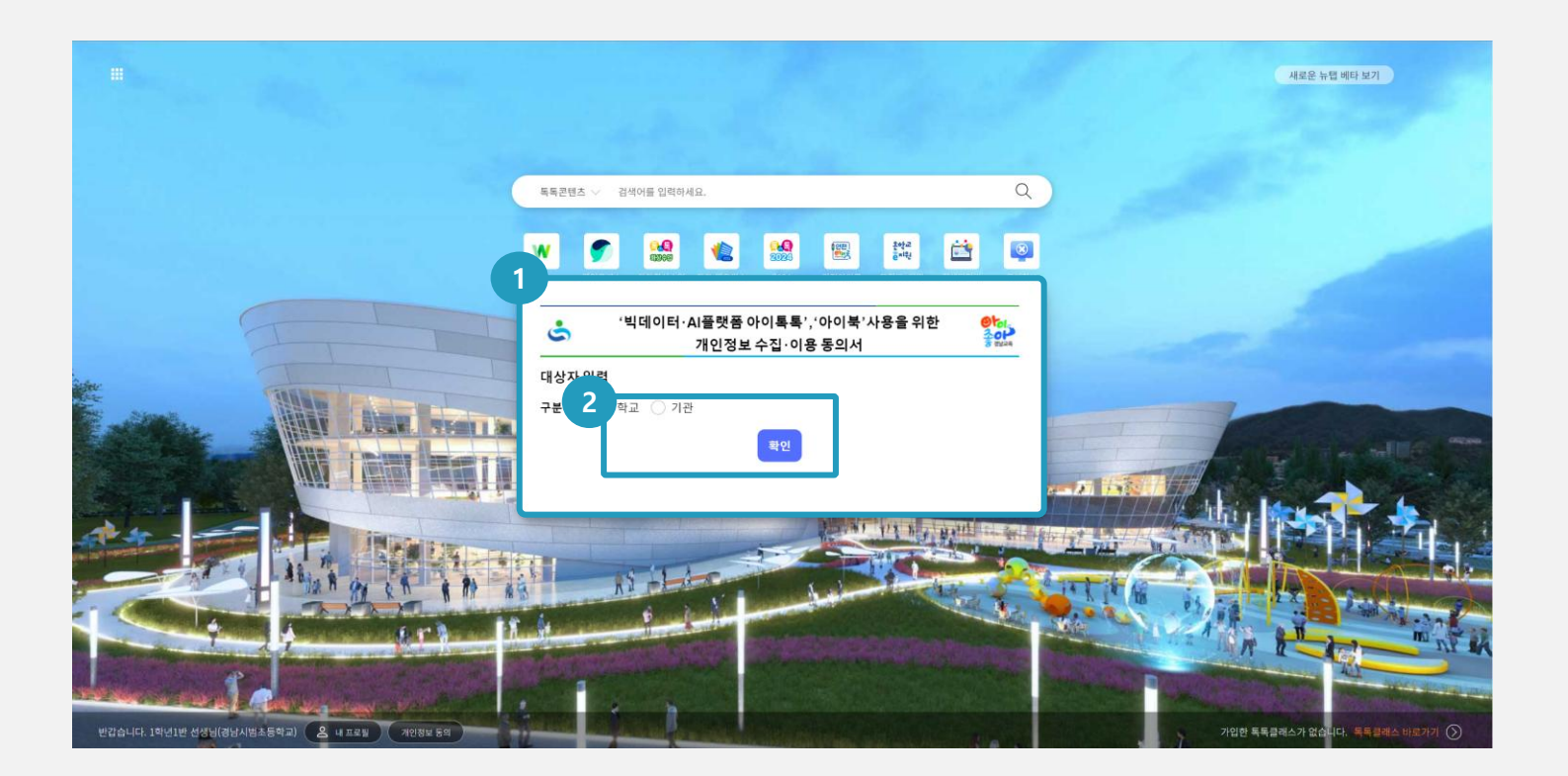

## **(1) 화면 설명** 신학기 뉴탭 접속(개인정보 동의)

#### (2) 기능 설명

- ① 개인정보 수집 및 이용 동의서 팝업 노출
- ② 대상자 입력
  - "학교" 또는 "기관" 선택 후 [확인]

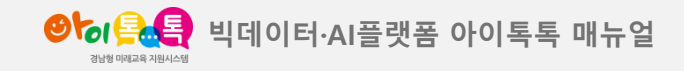

#### 화면 Layout

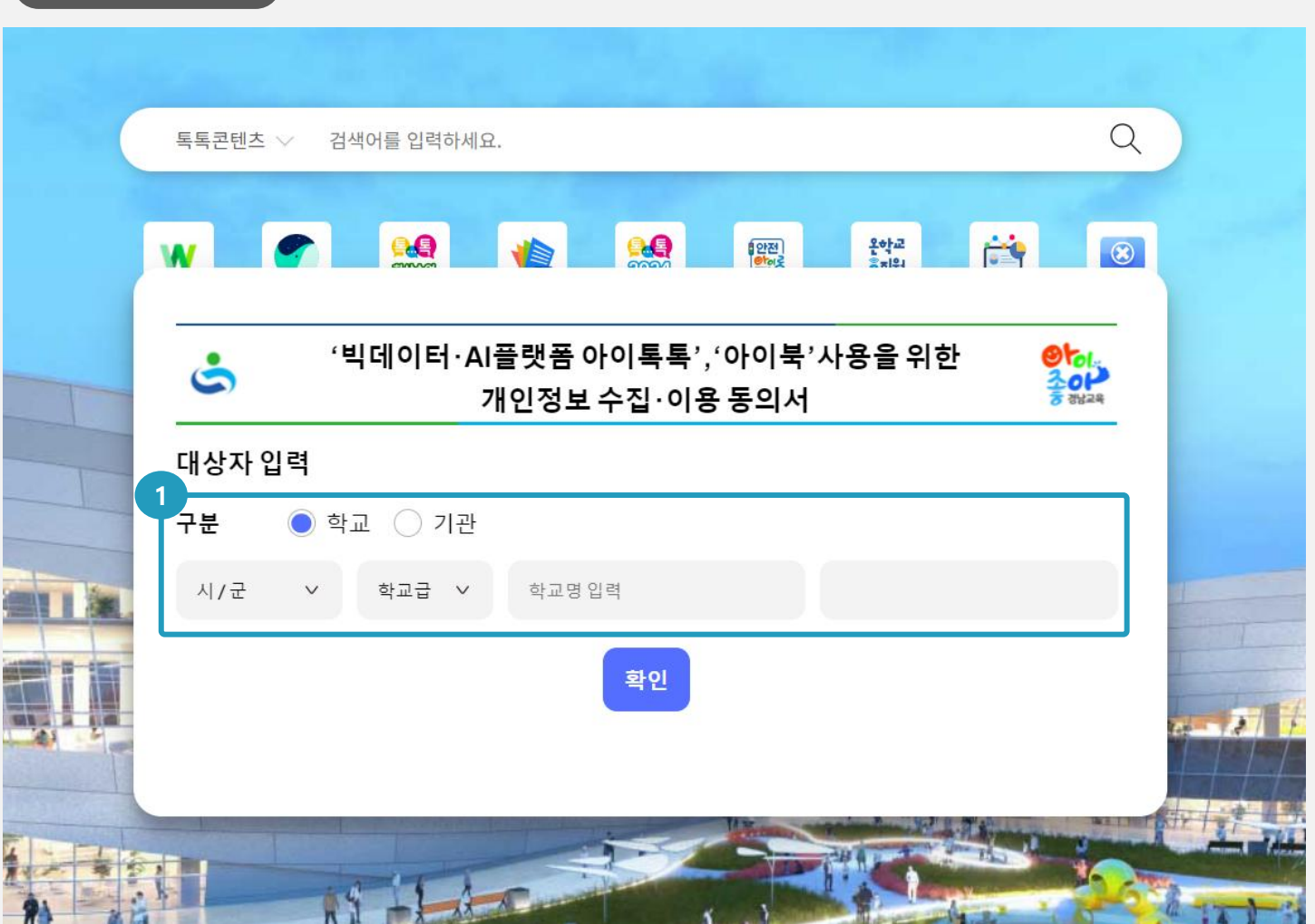

## **(1) 화면 설명** 신학기 뉴탭 접속(개인정보 동의)

#### (2) 기능 설명

[학교] 선택시 "시/군", "학교급",
 "학교명" 입력 진행

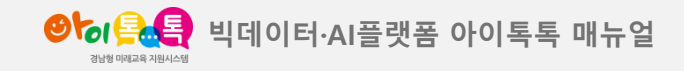

#### 화면 Layout

| 독독관텐스 🗸 검색어들 입력하세요.             |                               |
|---------------------------------|-------------------------------|
| ·빅데이터·AI플랫폼 아이톡톡'<br>개인정보 수집·이· | ','아이북'사용을 위한 ♣★<br>용 동의서 중입과 |
| 대상자 입력                          |                               |
| 구분 💿 학교 🔵 기관                    |                               |
| 창원시(창원) ~ 초등학교 ~ 경              | 경남시범초등학교                      |
| 담임유무 💿 유 🔾 무 학년 반               |                               |
| 확인                              |                               |
|                                 |                               |

## **(1) 화면 설명** 신학기 뉴탭 접속(개인정보 동의)

#### (2) 기능 설명

[담임유무] 선택
 - '유'인 경우 학년 반 입력 창 노출
 - '무'인 경우 입력창 비노출

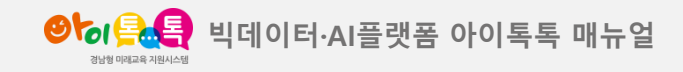

| 그가도 모두 가 이 가지로 만가지 깨끗해.                          | (                         |
|--------------------------------------------------|---------------------------|
|                                                  |                           |
| '빅데이터·AI플랫폼 아이톡톡', '아이북' 사용을 위<br>개인정보 수집·이용 동의서 | 한 <mark>●</mark> ▶.<br>좋않 |
| 대상자 입력                                           |                           |
| 구분 💿 학교 🔵 기관                                     |                           |
| 창원시(창원) > 초등학교 > 경남 경남시범초                        | 친등학교                      |
| 담임유무 💿 유 🔾 무 학년 1 반 1                            |                           |
| 성명 성명을 입력하세요.                                    |                           |
| 확인                                               |                           |
|                                                  |                           |

**(1) 화면 설명** 신학기 뉴탭 접속(개인정보 동의)

(2) 기능 설명

① [성명] 입력 후 "확인"

※ 웍스 어드민-계정관리시스템에 계정이 등록되어 있어야 확인 가능(미등록 상태인 경우 8페이지 참고) ※<mark>기존 개인정보 수집 이용 동의서 제출된 계정은 대상자</mark> 입력만 하면 학적등록 완료!

| S      | '아이톡톡', '아이북' 사용을 위한<br>대상자 확인 | 961.<br>301<br>8 311-24 |
|--------|--------------------------------|-------------------------|
| 대상자 입력 |                                |                         |
| 구분 🔿 혁 | ·교 ○ 기관                        |                         |
|        | 확인                             |                         |
|        |                                |                         |

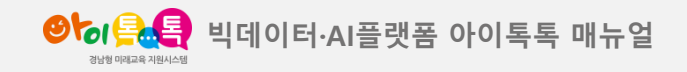

가. 양식 다운로드

화면 Layout

| '빅데이                                               | 터•AI플랫폼 아이톡톡','아이북'사용을<br>개인정보 수집·이용 동의서                                                       | ·위한 <mark>왕</mark> 는 옷이 가지?                                          |
|----------------------------------------------------|------------------------------------------------------------------------------------------------|----------------------------------------------------------------------|
| 사업개요 및 개인정보 수집                                     | 동의 관련 안내사항                                                                                     |                                                                      |
| ○ 경상남도교육청에서는 빅데(<br>하기 위해 아이톡톡 플랫폼과 아<br>있습니다.     | 이터와 인공지능을 활용한 학생 맞춤형 교육을 실현하고, 학생<br>이북을 활용해 개인 맞춤 학습환경을 제공하고, 다양한 학습 /                        | 의 디지털 활용 능력을 신장<br>시스템과 콘텐츠를 지원하고                                    |
| ○ 아이톡톡 가입 및 활용을 위해                                 | 기 개인정보 수집.이용 동의 여부를 작성 제출해주시기 바랍니                                                              | 다.                                                                   |
| 개인정보 수집ㆍ이용 동의                                      |                                                                                                |                                                                      |
| ○『개인정보 보호법 제15조, 제2<br>후 동의 여부를 결정하여 주십시           | 22조』에 따라 아래와 같이 개인정보를 수집 및 이용하고자 합!<br>오.                                                      | 니다. 내용을 자세히 읽으신                                                      |
| 항목                                                 | 수집 · 이용 목적                                                                                     | 보유・이용기간                                                              |
| - 아이톡톡 계정ID,<br>학교, 학년, 반, 이름,<br>생년월일, 교육활동<br>정보 | 교수·학습시스템, 아이북 통합관리시스템 등의<br>운영 및 자료 활용과 과제 제출, 학적정보관리 -<br>학생정보(학교, 학년, 반,이름, 생년월일) 등록 및<br>수정 | <u>아이톡톡계정 ID</u><br><u>변경 및 삭제</u><br>( <u>퇴직 및 타시도</u><br>전보로 인한)까지 |
| ○ 위의 개인정보 수집 · 이용에<br>그러나 동의를 거부할 경우 '아이           | 대한 동의를 거부할 권리가 있습니다.<br> 톡톡'에서 제공하는 기능 활용에 제한을 받을 수 있습니다.                                      |                                                                      |
| 개인정보의 수집・이용에                                       | 동의하십니까?                                                                                        | ● 동의 ● 비동의                                                           |
| <b>2</b>                                           | 닫기                                                                                             |                                                                      |
|                                                    |                                                                                                |                                                                      |
|                                                    |                                                                                                |                                                                      |

## (1) 화면 설명

신학기 뉴탭 접속(개인정보 동의)

#### (2) 기능 설명

- ① [동의] 선택 후 "확인"
- ② [닫기] 선택시 뉴탭 페이지로 이동(개인정보동의

완료 전까지 뉴탭 접속 시 팝업 노출)

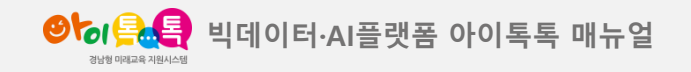

가. 양식 다운로드

화면 Layout

| (빅데                                               | 이터•AI플랫폼 아이톡톡','아이틧<br>개인정보 수집•이용 동의/                                                  | 북'사용을 위한 🛛 👌                                                                         |
|---------------------------------------------------|----------------------------------------------------------------------------------------|--------------------------------------------------------------------------------------|
| 사업개요 및 개인정보 수                                     | ะ집 동의 관련 안내사항                                                                          |                                                                                      |
| ○경상남도교육청에서는 박<br>하기 위해 아이톡톡 플랫폼과<br>있습니다.         | 빅데이터와 인공지능을 활용한 학생 맞춤형 교육을 실<br>과 아이북을 활용해 개인 맞춤 학습환경을 제공하고,                           | 실현하고, 학생의 디지털 활용 능력을 신장<br>다양한 학습 시스템과 콘텐츠를 지원하고                                     |
| ○ 아이톡톡 가입 및 활용을                                   | 위해 개인정보 수집.이용 동의 여부를 작성 제출해주                                                           | 시기바랍니다.                                                                              |
| 개인정보 수집ㆍ이용 동                                      | 의                                                                                      |                                                                                      |
| ○『개인정보보호법제15조<br>후동의 여부를 결정하여주·                   | , 제22조₂에 따라 아래와 같이 개인정보를 수집 밎 0<br>십시오.                                                | 용하고자합니다. 내용을 자세히 읽으신                                                                 |
| 항목                                                | 수집 • 이용 목적                                                                             | 보유 • 이용기간                                                                            |
| - 아이톡톡 계정ID, 학교<br>학년, 반, 이름,<br>생년월일, 교육활동<br>정보 | u, 교수·학습시스템, 아이북통합관리시스템<br>운영 및 자료 활용과 과제 제출, 학적정보<br>학생정보(학교, 학년, 반,이름, 생년윌일) :<br>수정 | 행동의 <u>아이톡톡 계정 ID</u><br>관리 - <u>번경 및 삭제</u><br>등록 및 ( <u>퇴직 및 타시 도</u><br>전보로 인한)까지 |
| ○ 위의 개인정보 수집 · 이쉬<br>그러나 동의를 거부할 경우 '             | 용에 대한 동의를 거부할 권리가 있습니다.<br>아이톡톡"에서 제공하는 기능 활용에 제한을 받을 수                                | = 있습니다.                                                                              |
| 개인정보의 수집ㆍ이용                                       | 릉에 동의하십니까?                                                                             | 🖲 동의 🏾 비동의                                                                           |
| ○ 양식다운로드(영                                        | 양식을 다운로드 받아 서명 후 사진 이더                                                                 | 미지로 제출 방식)                                                                           |
| ○ 본인 인증(휴대폰                                       | Ē)                                                                                     |                                                                                      |
| 양식 다운로드 또는 휴대                                     | 내폰 인증을 통해서 개인정보 수집 및 이용에 대힌                                                            | · 동의를 진행 하실 수 있습니다.                                                                  |
|                                                   | 닫기                                                                                     |                                                                                      |
|                                                   |                                                                                        |                                                                                      |
|                                                   |                                                                                        |                                                                                      |

#### (1) 화면 설명

신학기 뉴탭 접속(개인정보 동의)

#### (2) 기능 설명

① [양식 다운로드], [본인 인증] 중 택일

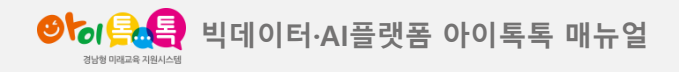

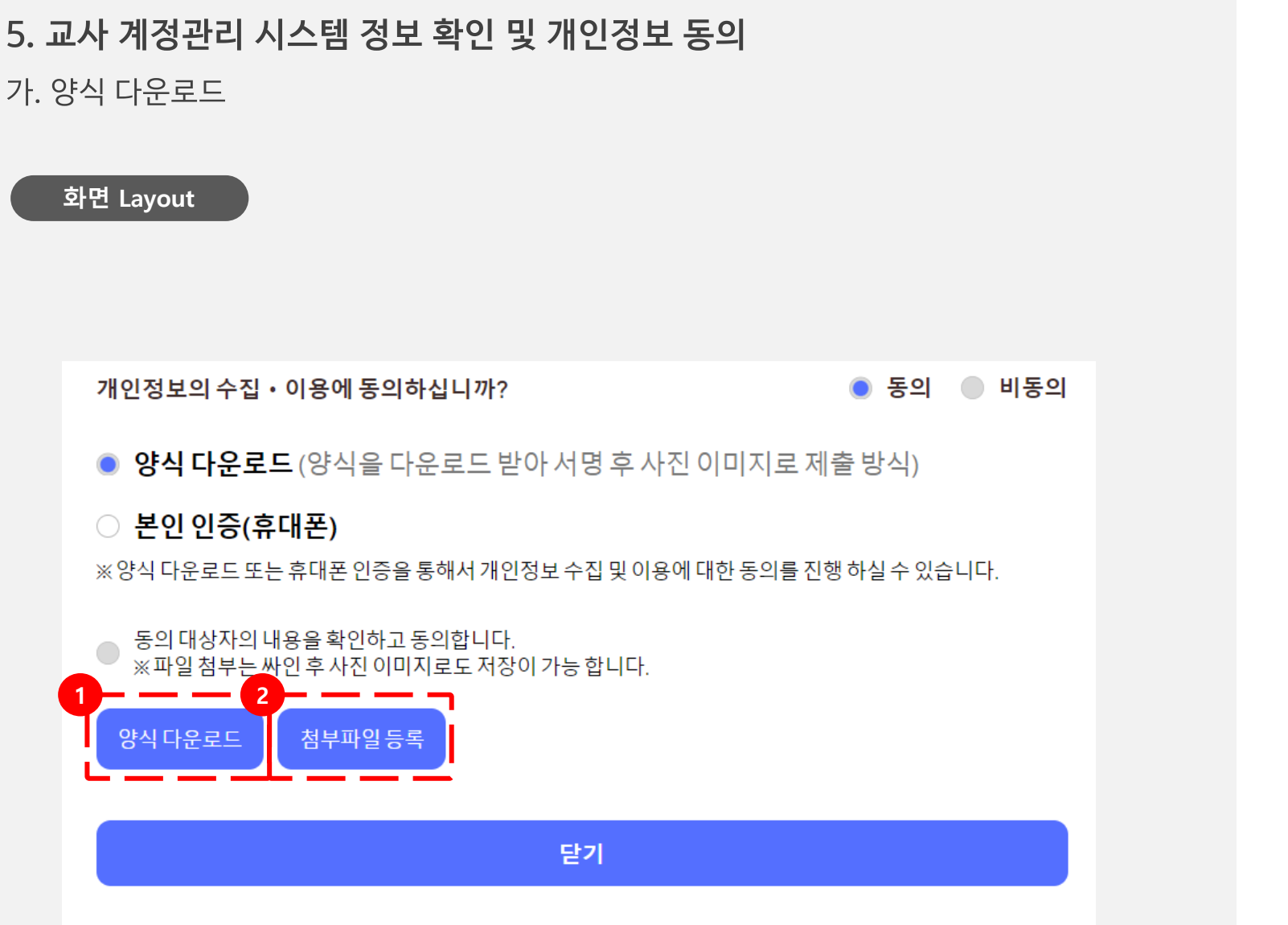

**(1) 화면 설명** 신학기 뉴탭 접속(개인정보 동의)

#### (2) 기능 설명

- [양식 다운로드] 선택 시 양식 출력 페이지로 이동 프린트 진행이 가능합니다.
- ② [첨부파일 등록] 프린트한 "개인정보 수집 및 이용 동의서" 서명 후 사진 이미지(jpg / png) 또는 pdf 파일로 첨부 가능합니다.

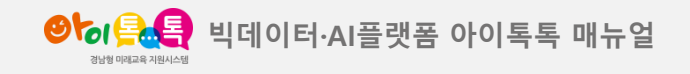

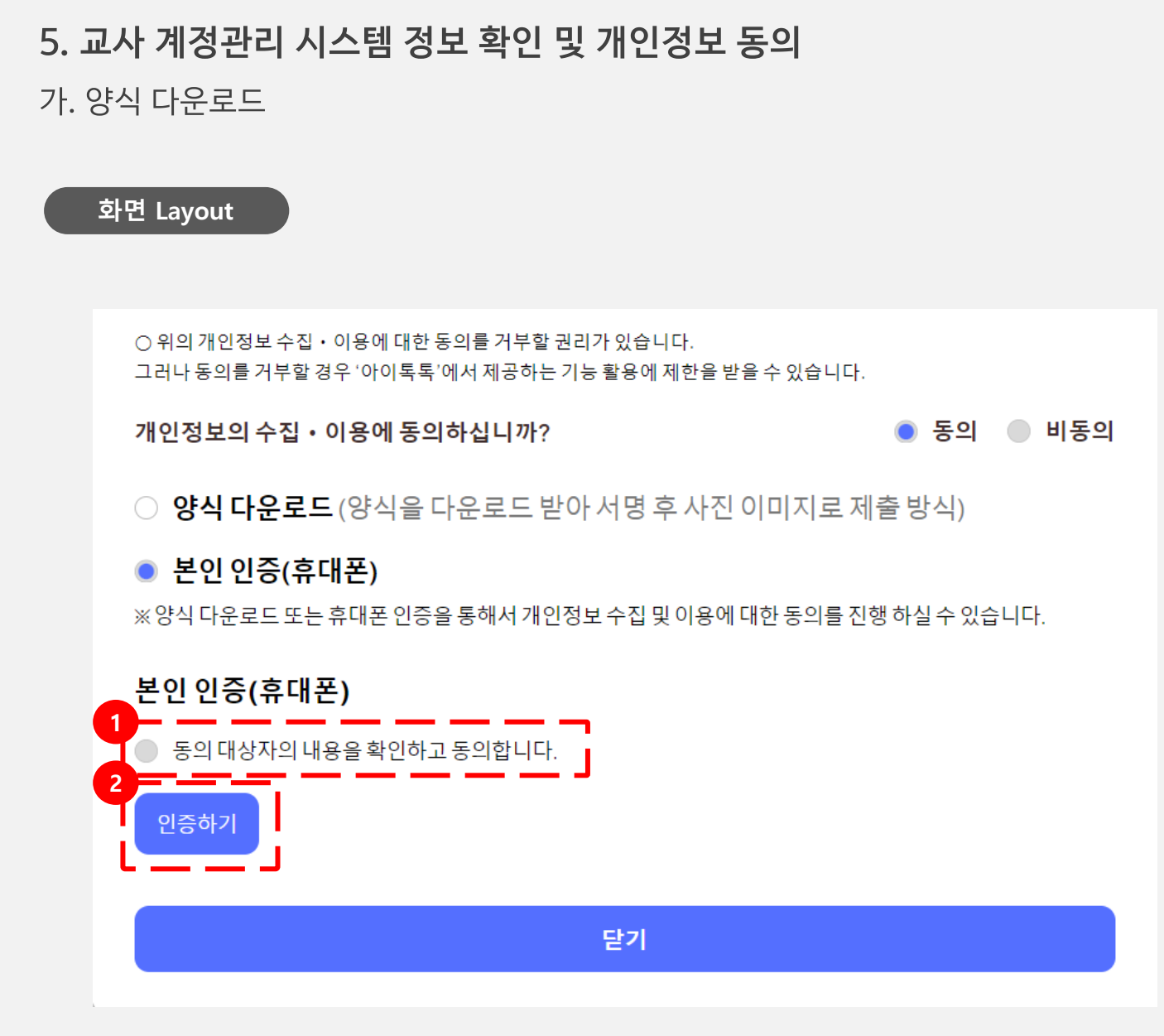

## **(1) 화면 설명** 신학기 뉴탭 접속(개인정보 동의)

#### (2) 기능 설명

- ① 동의 대상자의 내용을 확인하고 동의 합니다. 체크
- ② [인증하기]

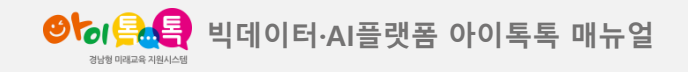

나. 휴대폰 인증

### 화면 Layout

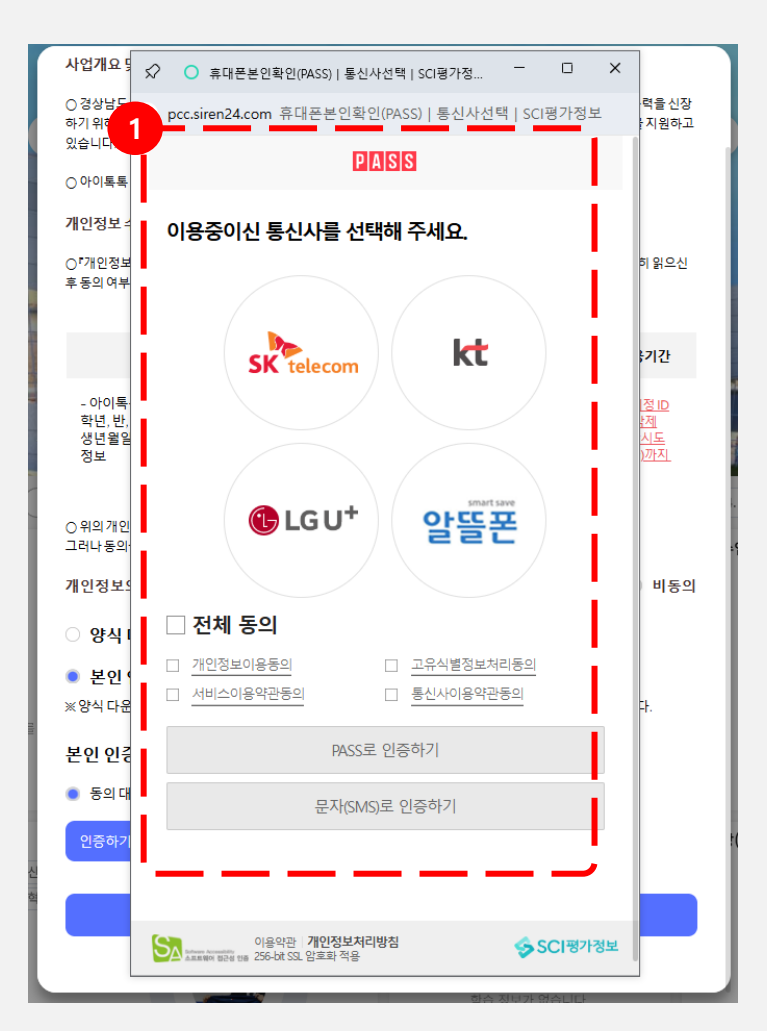

### (1) **화면 설명** 신학기 뉴탭 접속(개인정보 동의)

#### (2) 기능 설명

① 휴대폰 인증 페이지 이동하여 인증하면 완료

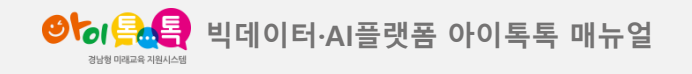

6. 교사 정보 수정

| 화면 Layout |
|-----------|
|-----------|

| <b>৩৮০<u>৪</u>্বে</b> ইন্দ্র | 관리 |        | 3                                                                                                    |  |
|------------------------------|----|--------|----------------------------------------------------------------------------------------------------|--|
| 학적 정보 관리                     | 2  | 내정보 수정 |                                                                                                    |  |
| 개건영모송의 원디<br>학생관리            |    | 학적년도   | 2024 ~                                                                                                    |  |
| 전학생관리                        |    | 소속기관   | 학교                                                                                                    |  |
| 진학관리                         |    | 학교명    | 창원시(창원) 초등학교 경남시범초등학교                                                                                        |  |
| 특톡 교과목 관리                    |    | 성명     | 경시범                                                                                                    |  |
| 교직원 관리                       |    | 담임 정보  | <ul> <li>● 담임</li> <li>● 비담임</li> <li>6</li> <li>확년</li> <li>1</li> <li>반 승인 요청</li> <li>전담 정보 변경</li> </ul> |  |
| 전담관리                         |    |        |                                                                                                    |  |
|                              | 3  | 승인 요청자 | 강사범 (tiqjach61@gne.go.kr) 요청일 2024-07-17 승인자                                                                 |  |
|                              |    | 기존정보   | 경남시범초등학교 6학년 1반 담임 요청정보 경남시범초등학교 6학년 2반 담임                                                                   |  |
|                              |    | 승인/반려  | 희수 기준년도 2024                                                                                                 |  |
|                              |    | 승인 요청자 | 강사범 (tiqjach61@gne.go.kr) 요청일 2024-07-12 송인자                                                                 |  |
|                              |    | 기존정보   | 경남시범초등학교 6학년 1반 담임 요청정보 경남시범초등학교 6학년 2반 담임                                                                   |  |
|                              |    | 승인/반려  | 희수 기준년도 2024                                                                                                 |  |

#### ※ 등록된 담임교사는 [톡톡학습분석]시스템과 연동

- ③ 변경 히스토리 내역 확인
- (2) 변경하고자 하는 내용 입력 후 [승인요청]
   [전담 정보 변경] : 선택 시 전담 관리 페이지로
- (2) 기능 설명
   ① 상단에 있는 [내정보 수정] 또는 [교직원 관리] 선택
- 내 정보 수정

이동

(1) 화면 설명

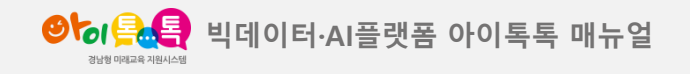

6. 교사 정보 수정

## 화면 Layout

| 학적 정보 관리      | 전담수정   |                           |           |                |     |       |           |
|---------------|--------|---------------------------|-----------|----------------|-----|-------|-----------|
| 개인정보동의 관리     | 학적연도   | 202                       | 1 -       |                |     |       |           |
| 박생관리          |        |                           |           |                |     |       |           |
| 전학생관리         | 담임 정보  | 6학년                       | 1반        |                |     |       |           |
| <u> 인학</u> 관리 | 성명     | 강시변                       | 1         |                |     |       |           |
| 톡톡교과목관리       |        |                           |           |                |     |       |           |
| 교직원 관리        | 전담유무   | <ul> <li>전</li> </ul>     | 당 () 전담아님 | 요청 취소          |     |       |           |
| 변담관리          | 3      |                           |           |                |     |       |           |
|               | 승인 요청자 | 강시범 (tiqjach61@gne.go.kr) |           | 요청일 2024-07-19 | 승인자 |       |           |
|               | 승인/반려  |                           |           |                |     | 승인대기중 | 기준년도 2024 |
|               | 전담반 정보 |                           |           |                |     |       |           |
|               |        |                           |           |                |     |       |           |
|               |        |                           |           |                |     |       |           |
|               |        |                           |           |                |     |       |           |

## (1) 화면 설명

#### 학교관리 〉 전담관리

#### (2) 기능 설명

- ① 전담관리 선택
- (전담) 선택, 학년/교과/과목 선택 후 [승인요청]
   (승인요청 시 [승인요청] 버튼은 [요청 취소] 로
   변경되며 [요청 취소] 선택 시 변경 취소)
- ③ 승인 요청 히스토리 내역 확인

#### ※ 등록된 전담교사는 [톡톡학습분석] 시스템과 연동

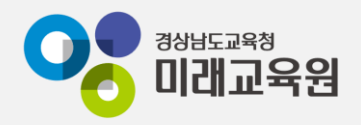

# @ 문의: 아이톡톡 통합콜센터 (055-1396 연결 후 1번)

# @ 공식지원사이트 <u>http://support.itt.link</u>

# 감사합니다.

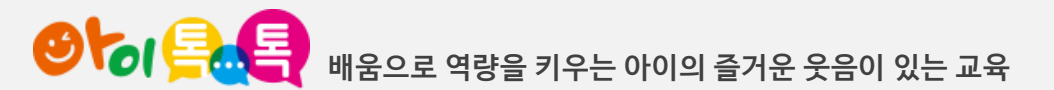